## Памятка для успешного освоения актуарного курса в онлайнформате на образовательной платформе

## 1. Регистрация

Чтобы создать аккаунт для обучения в образовательной платформе, выполните следующие шаги:

1) Перейдите на официальный сайт образовательной платформы по ссылке: https://skills.enbek.kz/ru.

2) Нажмите на кнопку «Войти» в правом верхнем углу главной страницы образовательной платформы

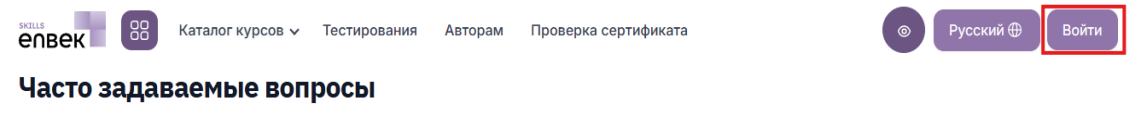

3) Выберите роль "Обучающийся" затем "Резидент РК"

| Войти                      |             | ×           |                 |
|----------------------------|-------------|-------------|-----------------|
| Выберите роль на платформе |             | Войти       | ×               |
| Автор курсов               | Обучающийся | Резидент РК | О Нерезидент РК |

4) Далее, вы будете перенаправлены на страницу входа на Электронную биржу труда (enbek.kz)

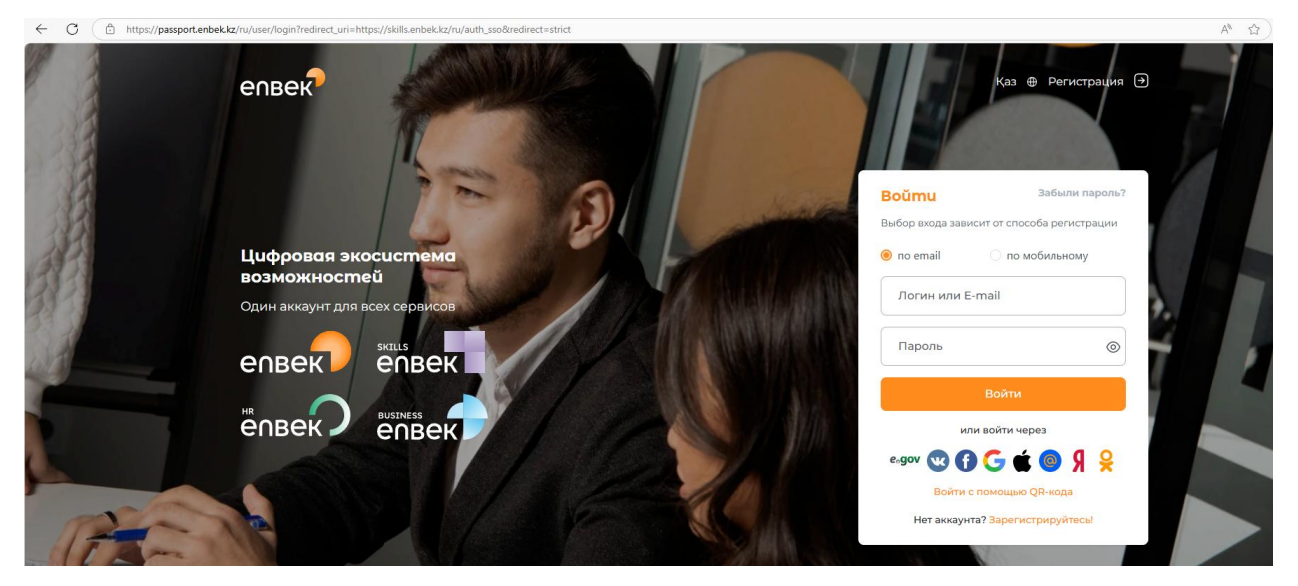

5) Для создания аккаунта нажмите на кнопку «Зарегистрируйтесь!», введите данные электронной почты и пароль.

Пароль, используемый для авторизации на платформе, должен отвечать следующим требованиям:

- Длина пароля должна быть не менее 8 символов.Пароль должен состоять из букв латинского алфавита (А-Z), арабских цифр (0-9) и не менее одного специального символа (%, \$, @, &, \*, #, ^ и т.д.).
- 2) Буквенная часть пароля должна содержать как минимум одну строчную и прописную (заглавную) букву.
- 3) При успешной регистрации на указанный вами электронный адрес должно прийти письмо-подтверждение регистрации. Вам необходимо перейти по ссылке в этом письме для подтверждения вашего электронного адреса.

Если вы уже зарегистрированы на Электронной бирже труда (enbek.kz), то можете войти с созданным ранее аккаунтом и паролем или войти через:

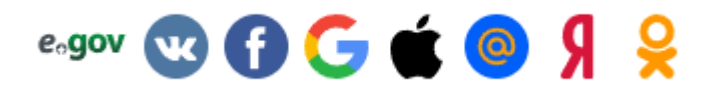

## 2. Как найти в образовательной платформе актуарный курс

1) Вы можете нажать на кнопку "Посмотреть курсы" на главной странице платформы для перехода на страницу со всеми опубликованными курсами.

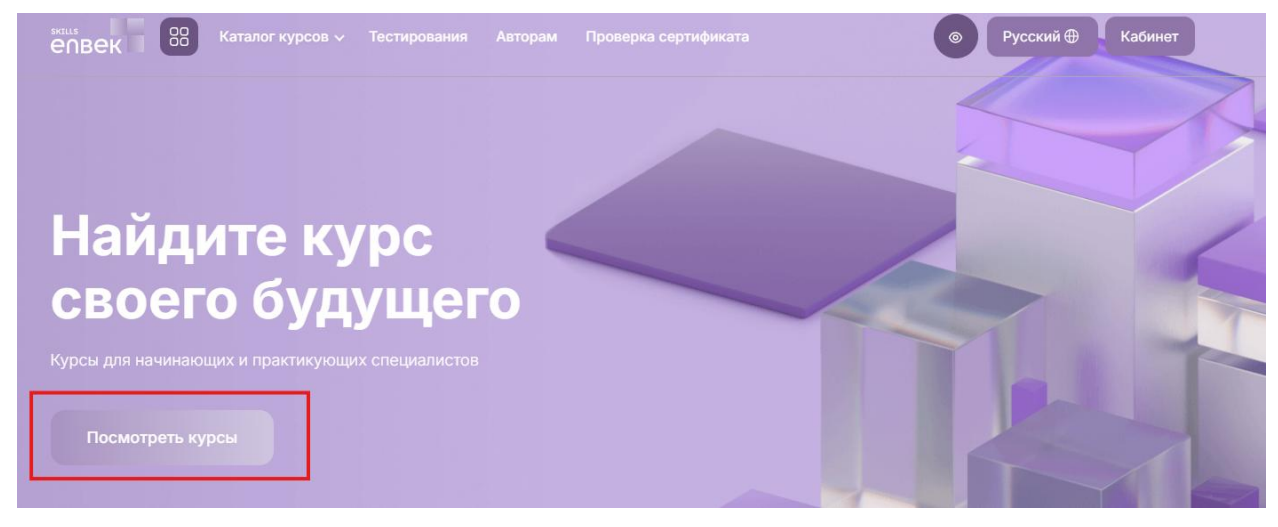

2) Далее в поле ввода поиск введите "Первый актуарный курс" затем "Искать"

## Все программы обучения

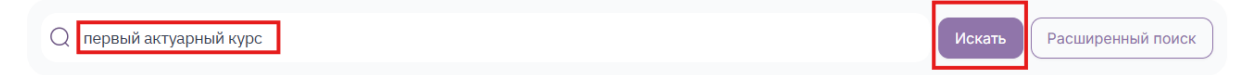

3) В появившемся ниже разделе поиска нужно выбрать "первый актуарный курс" и подробно изучить его содержание. На странице курса вам будут доступны описание курса и информация о длительности курса, количестве уроков и заданий, об авторе курса и отзывах пользователей.

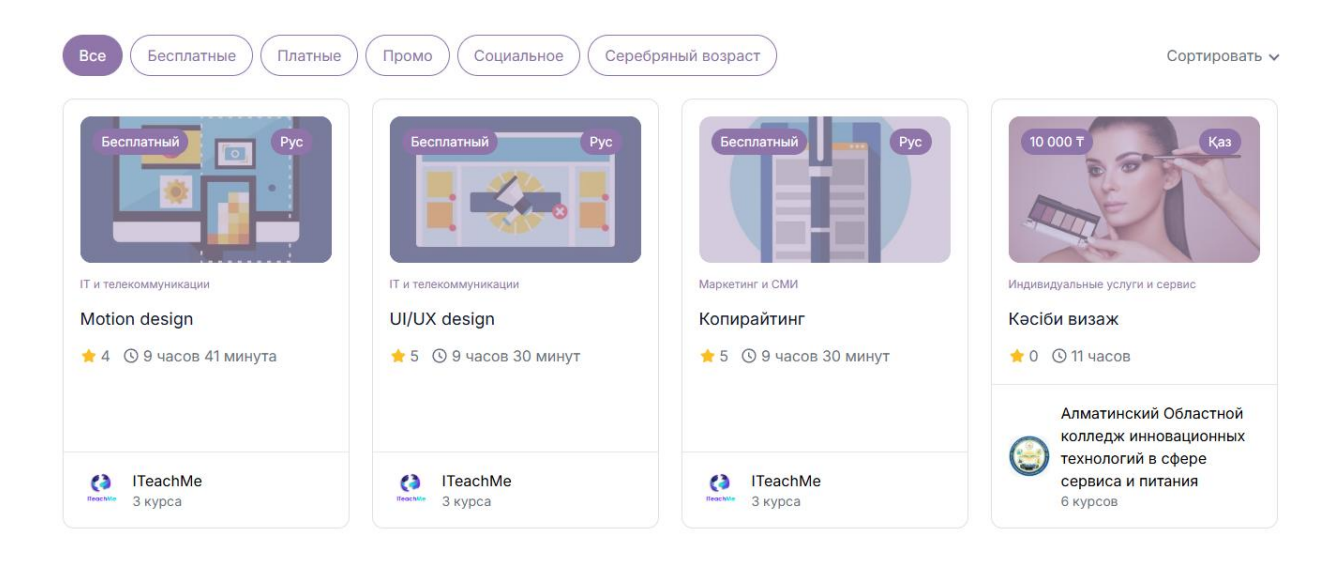